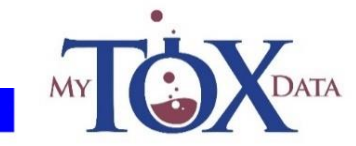

# SYSTEM USER GUIDE

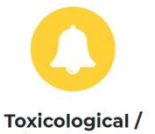

#### Poisoning Case Notification

Submission of online toxicological case notification that leads to automated clinical information retrieval.

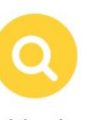

#### Identification of Poisoning Substances

Need to identify a specific agent involved in a poisoning incident? Health professionals can utilise this function to aid identification of active substance prior to submission of the notification form.

# e

SERVICES

#### Treatment and Clinical Information Retrieval

Health professionals need to login/register to submit the online notification form of poisoning cases that are being managed before they are able to access clinical information on the toxicity of the substance associated with the case.

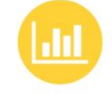

#### Statistical Report Access for Stakeholders

Relevant authorities/policy makers and licensed user can access real-time analytical report of the toxicological cases notified via the system.

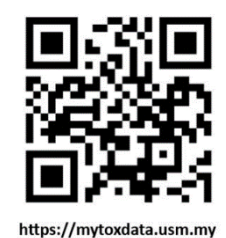

NATIONAL POISON CENTRE

OUR OFFICE National Poison Centre

604-657 0099

Universiti Sains Malaysia 11800 Penang Malaysia

# CONTACT US

CPERATIONAL HOURS Monday - Friday 8.10 am - 5.10 pm : C 604-657 0099 5.10 pm - 10.10 pm : C 012-430 9499

Saturday, Sunday and Public Holidays 8.10 am - 5.10 pm : 🕒 012-430 9499

Copyright ©2021 MyToxData (Pusat Racun Negara)

Powered by Pusat Pengetahuan, Komunikasi & Teknologi (PPKT), Universiti Sains Malaysia (USM), Malaysia

# **TABLE OF CONTENT**

| SECTION                                                                                                    | PAGE           |
|----------------------------------------------------------------------------------------------------|----------------|
| <ol> <li>Introduction to MyToxData System</li> <li>1.1 System description</li> <li>1.2 System requirement and user interface</li> </ol>                                                                                              | 1<br>2         |
| <ul><li>2. Overall system flowchart</li><li>2.1 Summary of basic system flowchart</li><li>2.2 User quick flow</li></ul>                                                                                                    | 3<br>4         |
| <ul><li>3. Signing up and Login</li><li>3.1 New user registration</li><li>3.2 Registered user login and home page</li></ul>                                                                                                    | 4<br>5         |
| <ul> <li>4. Drug/Poison Identification</li> <li>4.1 Search using search engine</li> <li>4.2 Search using external references sources /database</li> </ul>                                                                            | 7<br>8         |
| <ul> <li>5. Fast track - Quick clinical information retrieval</li> <li>5.1 Flowchart using quick/mini form to register a case</li> <li>5.2 Quick form features</li> </ul>                                                            | 8<br>9         |
| <ul> <li>6. Case registration (notification/reporting)</li> <li>6.1 Flowchart of case registration, amendment and updating</li> <li>6.2 Form's field description</li> </ul>                                                          | 10<br>11       |
| <ul> <li>7. Retrieval of clinical information</li> <li>7.1 Clinical information content</li> <li>7.2 Additional clinical information searching – agent listing</li> <li>7.3 Further assistance requirement – enquiry form</li> </ul> | 15<br>16<br>16 |
| <ul> <li>8. Case Status</li> <li>8.1 Update / Amend Case status in Patient List Menu</li> <li>8.2 Case completion - Discharge status &amp; outcome</li> </ul>                                                                        | 18<br>20       |
| <ul><li>9. Contact Us</li><li>9.1 E-mail enquiries/feedback</li><li>9.2 National Poison Centre Operating Hours</li></ul>                                                                                                    | 21<br>21       |

# **1. INTRODUCTION TO MyToxData SYSTEM**

# **1.1 System Description**

MyToxData stands for Malaysian Toxicological Database, an innovation system to enhance the effectiveness of the country's toxicology-related services. It was designed and developed by the National Poison Centre and the Center for Knowledge, Communication and Technology of Universiti Sains Malaysia.

As the name implies, the system also aims to improve the collection of epidemiological data for toxicology cases in Malaysia by facilitating medical professionals to report cases centrally to comply with the provisions of the relevant act. In addition to collecting toxicological case data, the system also serves as a database of chemical-based products as well as access to clinical information that can help them handle poisoning cases. This web-based system also allows access to statistical information by those directly or indirectly responsible for toxicology-related services in Malaysia. The collected data from the system will be an important reference to the relevant agencies to perform analysis and prepare a strategic plan for administration, services and policy improvement.

The key components of this system that can be utilized by various parties from the public and private sectors:

1. Notification / Reporting of poisoning cases referred to government / private facilities and by general public.

- 2. Access to clinical information for handling poisoning cases.
- 3. Chemical-based product and natural toxins database for identification purpose.
- 4. Access to up-to-date statistical information on reported cases of poisoning.

This web-based system does not require any software installation and is easily accessible using variety of wide range of mobile and desktop devices. New users, especially medical and health professionals just need to sign up for with very few simple steps at http://mytoxdata.usm.my and can immediately sign-in to use the system.

The system can be accessed using most internet browsers including Mozilla Firefox, Internet Explorer, Google Chrome, Microsoft Edge, Safari and other pre-installed internet browsers in mobile devices.

The system is easy to use and users will be very quick to master it. It was designed to be user-friendly and some users may not need to refer to the user manual. However, the detail contents of this manual will be very useful to guide healthcare providers in reporting of poisoning cases and at the same time obtain information that can be used as basic guidance in handling poisoning cases.

# **1.2 System Requirement and user interface**

This is a web-based system compatible with most internet browsing software like Google Chrome, Mozilla Firefox, Safari, Opera and Microsoft Internet Explorer. No installation is needed for the system.

NORMAL USERS INTERFACE - mainly for health professionals who will be filing poisoning notification and access clinical information.

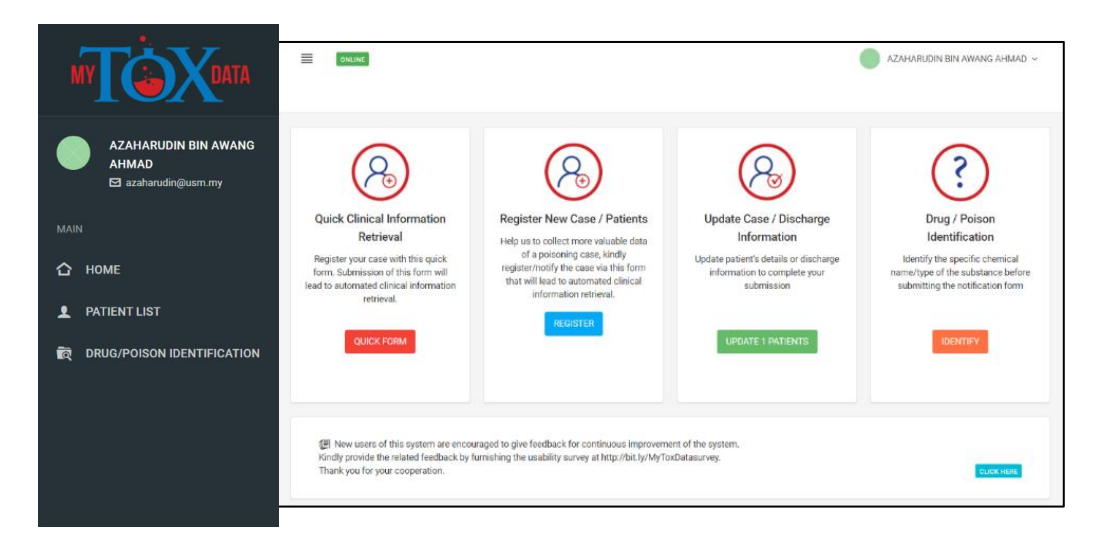

This is system can be customized for ADVANCED/LICENSED USERS. Their roles will be set based on the customization where some available features are as below

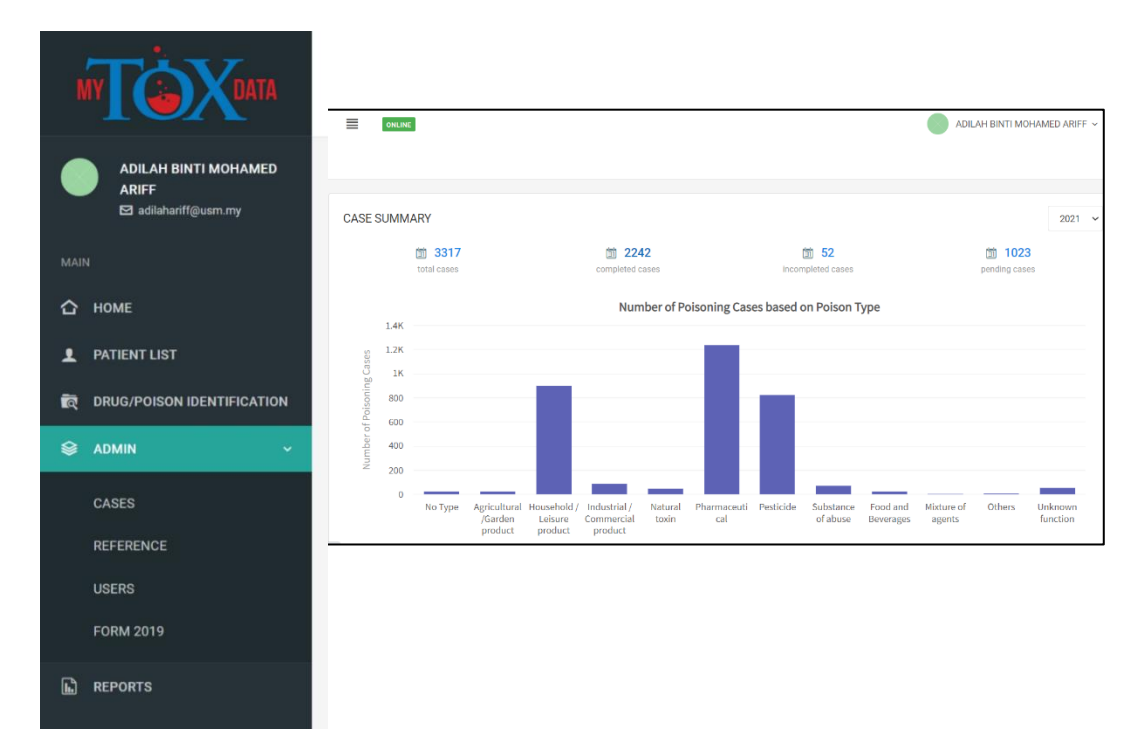

# 2. OVERALL SYSTEM FLOWCHART

# 2.1 Summary of Basic System Flowchart

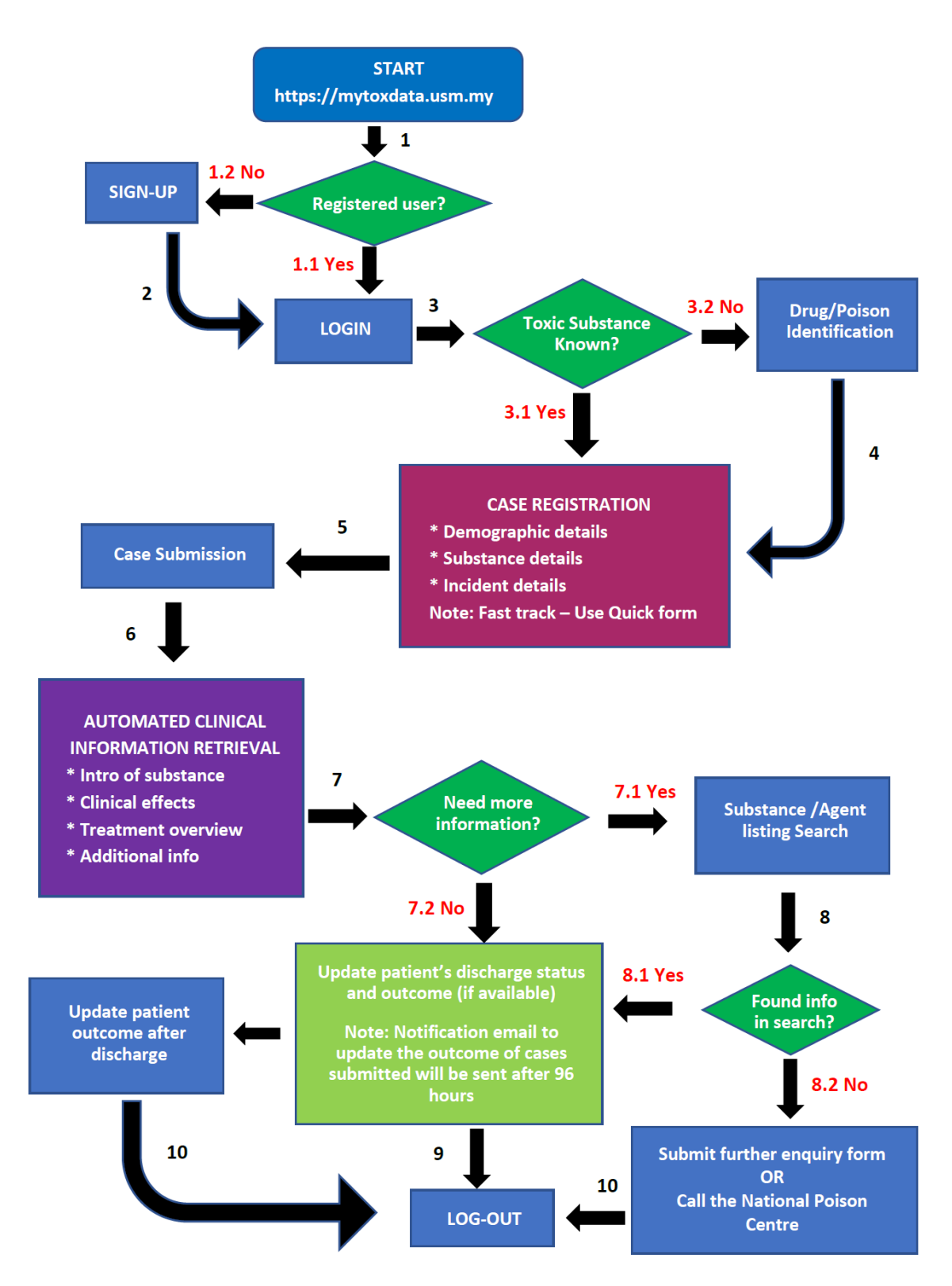

# 2.2 User quick flow

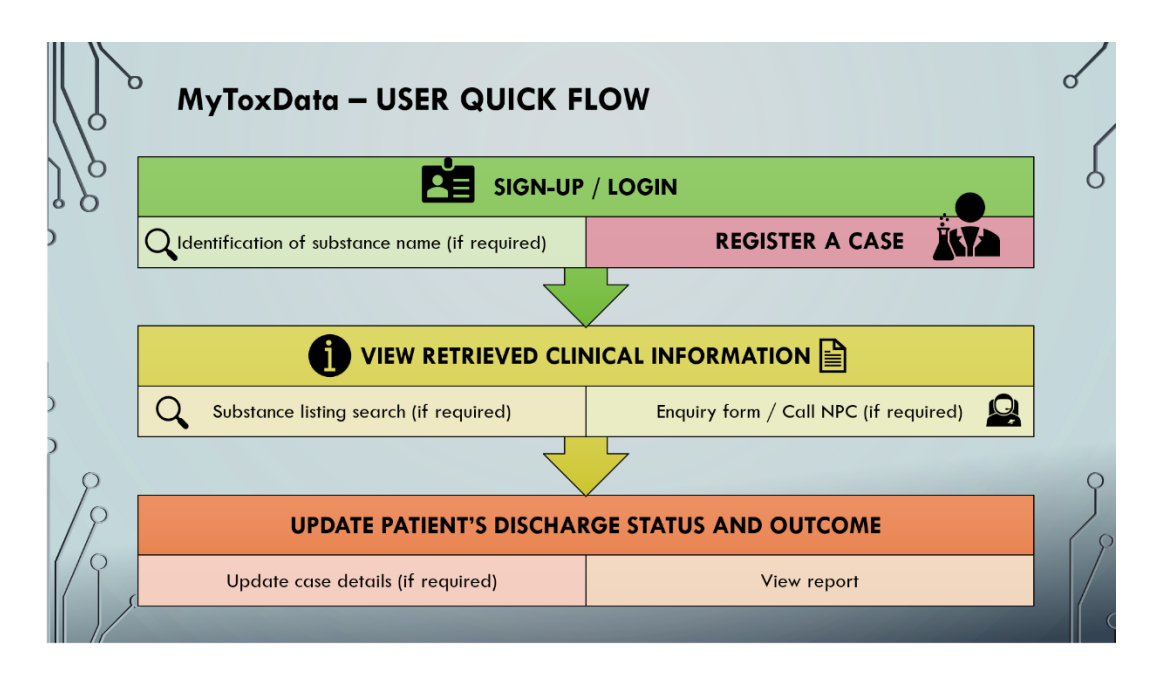

# **3. SIGNING UP AND LOGIN**

### 3.1 New user registration

- 1. Search MyToxData or Type the url: mytoxdata.usm.my and user will reach the landing page as below.
- 2. Click **SIGN UP** and a sign-up page will appear.
- 3. Fill in all the information needed (Box with \* is compulsory to fill in)
- 4. Click

to continue.

- 5. A notification email will be sent to the user's email address.
- 6. Click the link provided in the email, user will be directed to LOGIN page
- 7. Enter user ID (email address) and Password (created during SIGN UP) to access the system.

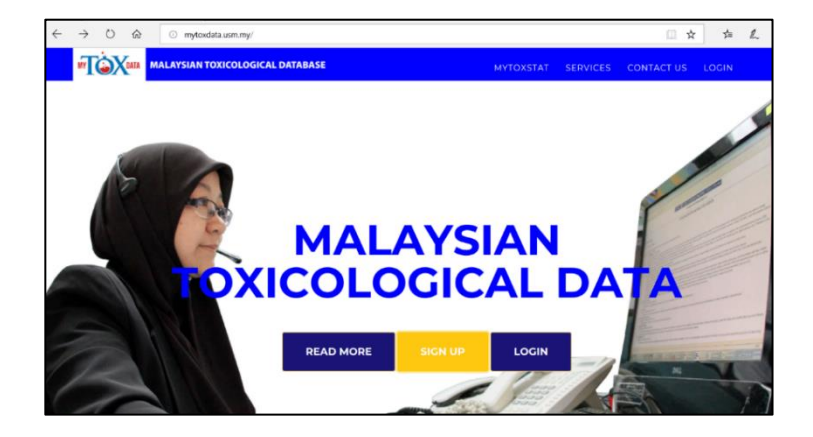

Landing page: Click sign up to register as user of the system

Create account on the Sign-up page

### Successful registration will be

### directed to login page

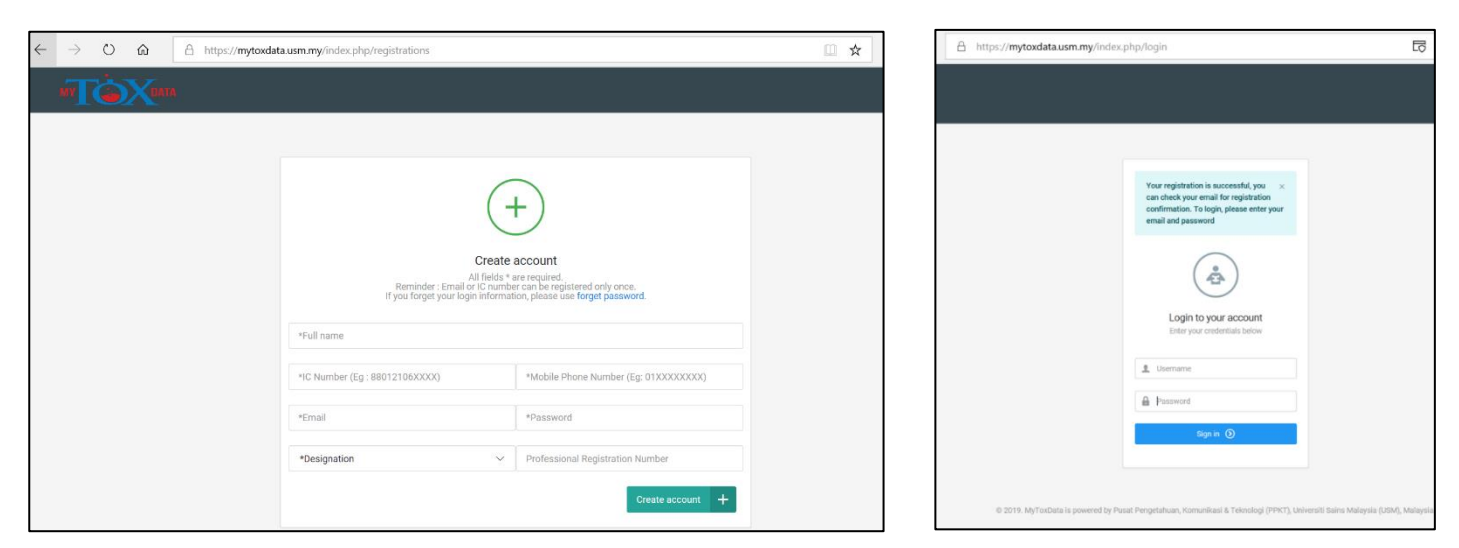

# 3.2 Registered user login and home page

To login to the system at any time after signing up, just login via the landing page of MyToxData System at mytoxdata.usm.my

Click LOGIN to log-in to the system

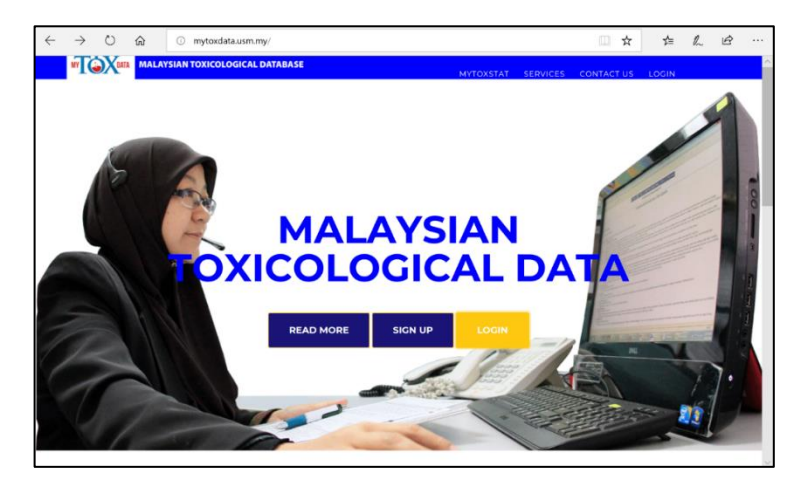

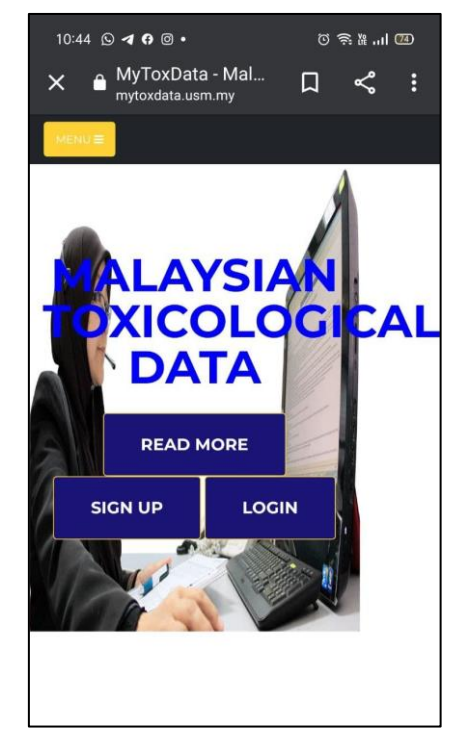

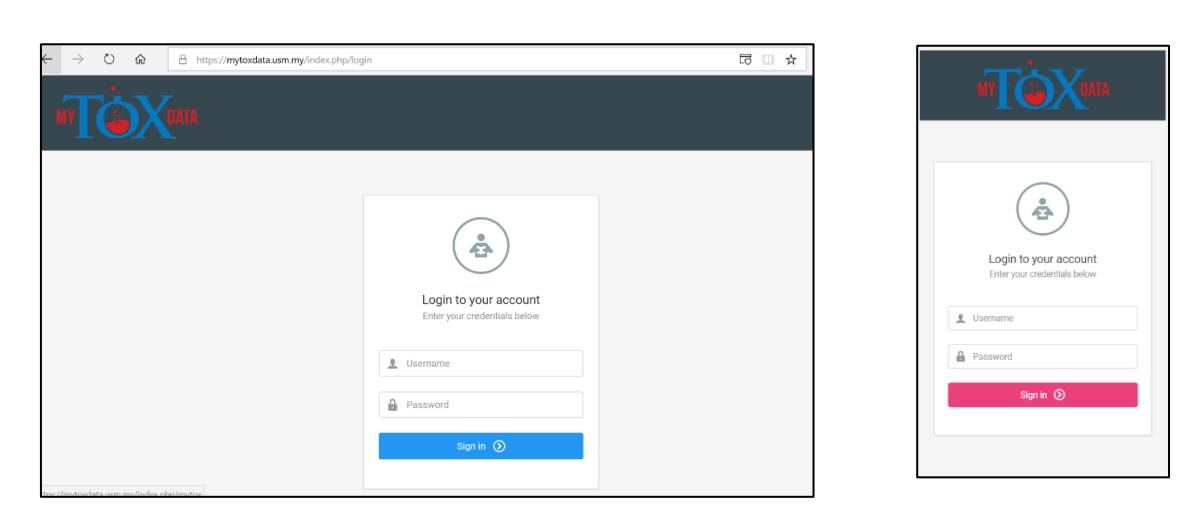

### Homepage (after login)

FOUR main sections in Homepage:

- 1. Quick Clinical Information Retrieval Register new case using this quick form for quick retrieval of clinical information
- 2. **Register New Case/Patients** to register new case before user get access to the poisoning information
- 3. Update Case/ Discharge Information to update registered cases discharge status and patient outcome
- 4. **Drug/Poison Identification** to search for active substance by brand/trade name, common name or registrant/company name

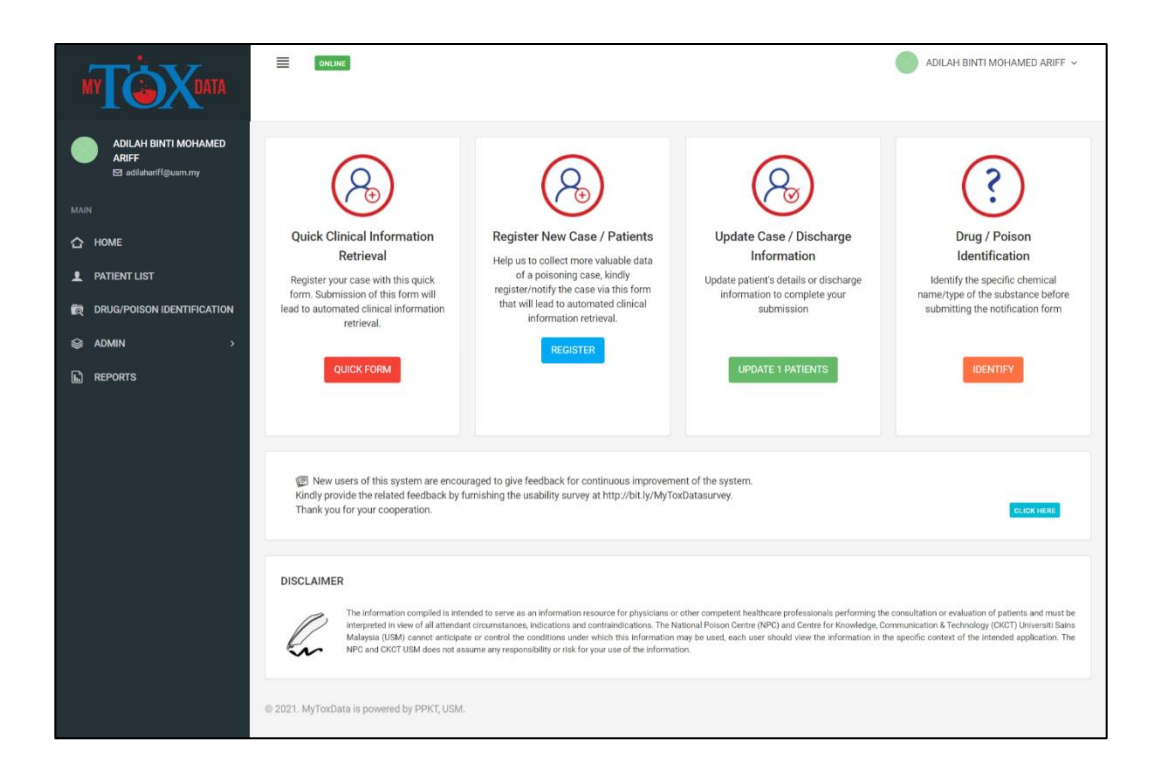

# 4. DRUG/POISON IDENTIFICATION

User may need to use this section to identify specific chemical name/type of the substance before submitting any poisoning notification form. This search engine assists to identify the active substance of a known brand name product or a scientific name of a natural toxin with common/local name

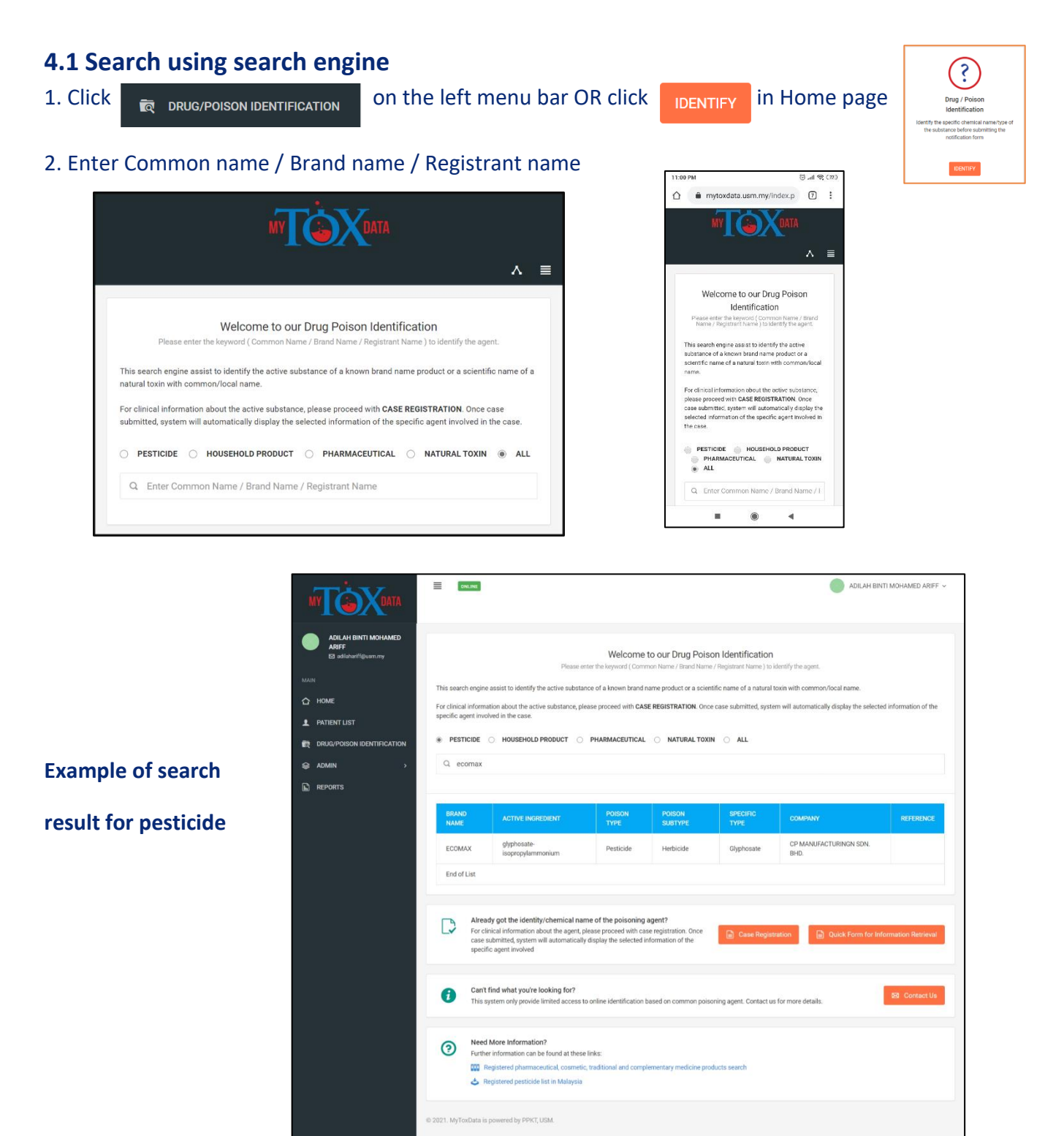

# 4.2 Search using external references sources /database

### If product is found, user can proceed with case registration using quick form or full form

| Already got the identity/chemical name of the poisoning agent?<br>For clinical information about the agent, please proceed with case registration. Once case submitted, system will automatically display the selected information of the specific agent involved | Case Registration | Quick Form for Information Retrieval |  |
|----------------------------------------------------------------------------------------------------|-------------------|--------------------------------------|--|
|----------------------------------------------------------------------------------------------------|-------------------|--------------------------------------|--|

If product is not found, contact the National Poison Centre or proceed to search product in alternative external database for pesticide and pharmaceutical product. Hyperlink is given as below.

| 1 | <b>Can't find what you're looking for?</b><br>This system only provide limited access to online identification based on common poisoning agent.<br>Contact us for more details.                                                   | ⊠ Contact Us |
|---|----------------------------------------------------------------------------------------------------|--------------|
| 9 | Need More Information?         Further information can be found at these links:         Registered pharmaceutical, cosmetic, traditional and complementary medicine products search         Registered pesticide list in Malaysia |              |

# 5. FAST-TRACK – Quick Clinical Information Retrieval

### NPC staff will contact Sign-up Clinical info retrieval to follow up (new user) NPC staff will fill-up Login Substance list search the full details of the (registered user) (if required) case Enquiry form / Update patient's outcome / discharge Call NPC

# **5.1 Flowchart using quick/mini form to register a case**

# **5.2 Quick form features**

Fill-up QUICK FORM if user need a quick retrieval of clinical information in managing emergency cases

| ← C USM MyToxData                                     |                                                                                                 | – □                                                                                                    | $\times$ |                                                                                                    |     |
|-------------------------------------------------------|-------------------------------------------------------------------------------------------------|----------------------------------------------------------------------------------------------------|----------|----------------------------------------------------------------------------------------------------|-----|
|                                                       |                                                                                                 | adilah Binti Mohamed Ariff                                                                                       | ~        | AN OXAN                                                                                                    | ^ ≡ |
| ADILAH BINTI MOHAMED<br>ARIFF<br>Bi adiabarifi@usm.my | QUICK CLINICAL INFORMATION RETRIEVAL                                                            |                                                                                                    |          | QUICK CLINICAL INFORMATION RETREVAL                                                                                                    |     |
| MAIN                                                  | Patient's name "                                                                                | Patient's ID Number *                                                                                            |          | Patientis name *                                                                                                    |     |
|                                                       | Enter patient name                                                                              |                                                                                                    |          | Enter patient name                                                                                                    | -1  |
|                                                       |                                                                                                 | ● e.g. 81121111XXXX                                                                                              |          | Patient's ID Number *                                                                                                    |     |
| PATIENT LIST                                          | Patient's age *                                                                                 | Age Unit                                                                                                    |          | 0 e.a. 811211110000                                                                                                    | -1  |
| RUG/POISON IDENTIFICATION                             | Enter patient Age                                                                               | Select patient age unit                                                                                          |          |                                                                                                    |     |
| ⇔ ADMIN >                                             | Type of organisation of notifier                                                                | Name of Organisation (Government) *                                                                              |          | Patientia age "                                                                                                    |     |
| REPORTS                                               | O Government O Private                                                                          | Select your organization                                                                                         |          | Dire Javen Aye                                                                                                    |     |
| _                                                     | Manua of Organization (Debute) #                                                                | and the second second second second second second second second second second second second second second second |          | Age Unit                                                                                                    |     |
|                                                       | Enter organization name                                                                         | State                                                                                                    |          | onec prom age une                                                                                                    |     |
|                                                       | KUTKUS ON YAI HAUNUUTTI MITTIN                                                                  | Select your state                                                                                                |          | Type of organisation of notifier                                                                                                    |     |
|                                                       | Ward *                                                                                          |                                                                                                    |          | ouverment Private                                                                                                    |     |
|                                                       | Enter ward name                                                                                 |                                                                                                    |          | Name of Urganisation (Government) *                                                                                                    |     |
|                                                       | Poisoning agent/substance 1*                                                                    | Poisoning agent/substance 2                                                                                      |          | and the design of the second second se |     |
|                                                       | Select your agent 🗸                                                                             | Select your agent                                                                                                |          | Name of Organisation (Private) *                                                                                                    |     |
|                                                       | Please choose "Others(Not Listed)" if the specific agent is not listed.                         |                                                                                                    |          |                                                                                                    |     |
|                                                       | Agents listed in this quick form are limited to active ingredients or certain common name only. |                                                                                                    |          | State                                                                                                    |     |
|                                                       | If you have a brand name and need to check the active ingredients, click here.                  |                                                                                                    |          | unano loru anan                                                                                                    |     |
|                                                       | Poisoning agent/substances (state if the agent is not found in dropdown list above)             |                                                                                                    |          | Viad *                                                                                                    |     |
|                                                       | Enter poisoning agent/substances                                                                |                                                                                                    |          | Ener ward name                                                                                                    |     |
|                                                       | Please type agent here if not found in your search or above field.                              |                                                                                                    | -        |                                                                                                    |     |

**MOBILE VIEW** 

## Note for QUICK FORM

- Agents listed in quick form are limited to active ingredients or certain common name only.
- A dropdown list will appear to assist selection of active substance.
- If you have a brand name and need to check the active substance, go to Drug/Poison Identification section prior to filling-up the quick form (hyperlink is given in the quick form)
- If agent is not found in your search or the dropdown list, state the name in the designated field in the quick form

| Enter ward na                                                             | ame                                                                     |                                                           | _       |
|---------------------------------------------------------------------------|-------------------------------------------------------------------------|-----------------------------------------------------------|---------|
| Polsoning agen                                                            | t/substance 1                                                           | •                                                         |         |
| Select your a                                                             | gent                                                                    |                                                           | Ŷ       |
| Please choo<br>agent is not list                                          | ed.                                                                     | t Listed)" if the sp                                      | ecific  |
| Poisoning age                                                             | ent/substance                                                           | 2                                                         |         |
| Select your a                                                             | gent                                                                    |                                                           | v       |
| Agents liste<br>active ingredien<br>if you have a bri<br>active ingredien | d in this quick<br>its or certain c<br>and name and<br>its, click here. | form are limited t<br>ommon name onl<br>need to check the | o<br>y. |
| Poisoning agen<br>found in dropdo                                         | it/substances i<br>own list above)                                      | (state if the agent                                       | is not  |
| Enter poisoni                                                             | ing agent/subs                                                          | tances                                                    |         |
| Please type<br>or above field.                                            | agent here if n                                                         | iot found in your s                                       | earch   |
| Additional Note                                                           |                                                                         |                                                           |         |
|                                                                           |                                                                         |                                                           |         |
|                                                                           |                                                                         |                                                           |         |

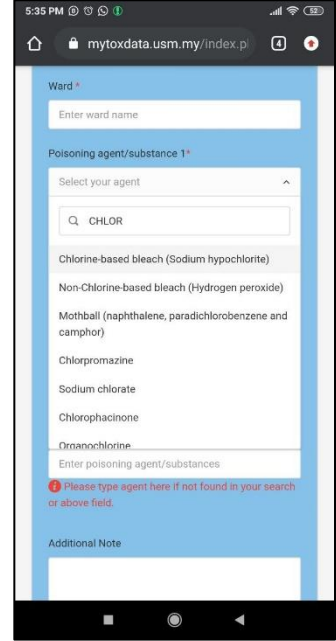

# 6. CASE REGISTRATION (NOTIFICATION/REPORTING)

# 6.1 Flowchart of case registration, amendment and updating

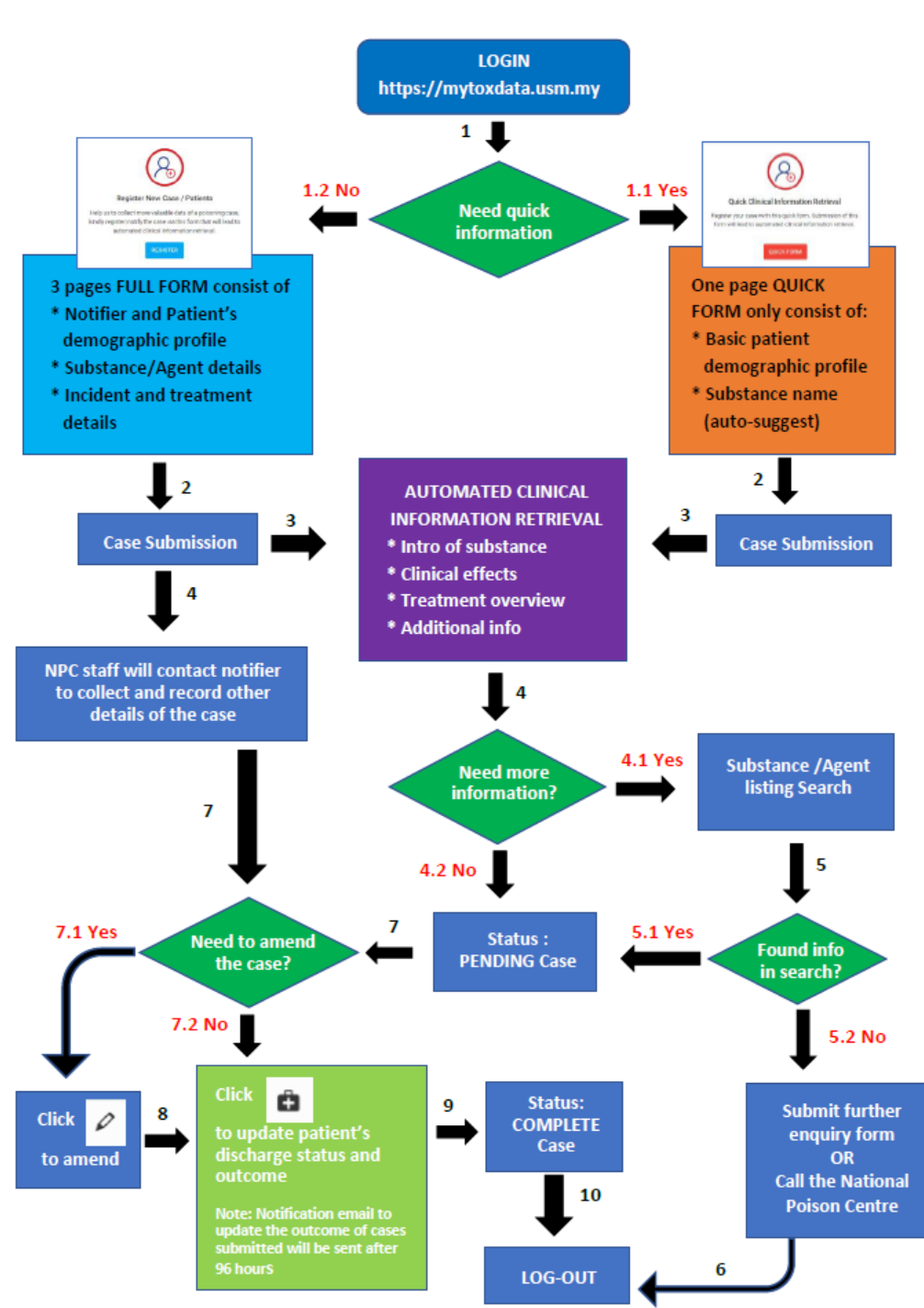

Flowchart of Case Registration, Amendment and Updating

## 6.2 Form's field description

Case registration form consist of 3 pages with 5 basic sections:

Page 1: Case detail, Notifier's details, Patient's details

Page 2: Agent/Poison details

Page 3: Incident details, Risk & treatment

| MY                                                      | ONLINE .                                                                                                    | adilah binti Mohamed Ariff 🗸                                          |
|---------------------------------------------------------|----------------------------------------------------------------------------------------------------|-----------------------------------------------------------------------|
| ADILAH BINTI MOHAMED<br>ARIFF<br>Izi adilahariff@usm.my | POISONING CASE NOTIFICATION                                                                                  | Notifier and Patient's Profile                                        |
|                                                         | 🕹 CASE PROFILE                                                                                               |                                                                       |
| HOME                                                    | Topic *                                                                                                    | Case occurance date *                                                 |
| PATIENT LIST                                            | Торіс                                                                                                    | 02/26/2021                                                            |
| DRUG/POISON IDENTIFICATION                              | <ul> <li>Guide : Paraquat Poisoning, Paracetamol Overdose, Snake Bite, Adverse<br/>Drug Reaction)</li> </ul> |                                                                       |
| ADMIN >                                                 | NOTIFIER PROFILE                                                                                             |                                                                       |
| REPORTS                                                 | -                                                                                                    |                                                                       |
|                                                         | ADII ALI RINTI MOLAMED ADIEE                                                                                 | Notitier's nanophone number *                                         |
|                                                         |                                                                                                    | For follow-up purpose if necessary                                    |
|                                                         | Notifier category*                                                                                           | Notifier's e-mail address *                                           |
|                                                         | Select notifier category                                                                                     | adilahariff@usm.my                                                    |
|                                                         | Name of caller/ health personnel attending to patient                                                        | Type of organisation of notifier *                                    |
|                                                         | Enter name                                                                                                   | Select notifier organization type                                     |
|                                                         | Name of Ornanisation *                                                                                       | Please state your organization (if your organization is not listed)   |
|                                                         | Select your organization                                                                                     | r rease state from organization (in your organization is not insted)  |
|                                                         | 100 00 00 00 00 00 00 00 00 00 00 00 00                                                                      | Enter organization name                                               |
|                                                         | State of the organisation *                                                                                  |                                                                       |
|                                                         | Select state 👻                                                                                               |                                                                       |
|                                                         | ATIENT PROFILE                                                                                               |                                                                       |
|                                                         | Patient's name *                                                                                             | Patient is currently in *                                             |
|                                                         | Enter patient name                                                                                           | Select patient current location                                       |
|                                                         | Patient's gender                                                                                             | Patient's race *                                                      |
|                                                         | Select patient gender                                                                                        | Please Choose                                                         |
|                                                         | Patient's Vac (With ID Number)                                                                               | Patient's ID Number *                                                 |
|                                                         | age known Yes (Without ID Number)                                                                            |                                                                       |
|                                                         | O No                                                                                                    | ● e.g. 81121111XXXX                                                   |
|                                                         | Patient's age *                                                                                              | Age Unit                                                              |
|                                                         | Enter patient Age                                                                                            | Select patient age unit                                               |
|                                                         | Age Unit Category                                                                                            |                                                                       |
|                                                         | Select patient age category ~                                                                                |                                                                       |
|                                                         | Patient comments Pregnant Psyci<br>option Diabetes Other<br>Asthma Drug                                      | hlatric disorder Hypertension<br>CVS disease G6PD deficiency<br>abuse |
|                                                         | Other patient<br>comments                                                                                    |                                                                       |
|                                                         |                                                                                                    | Save D Save & Next +                                                  |
|                                                         | © 2021. MyToxData is powered by PPKT, USM.                                                                   |                                                                       |

# Page 1: Notifier and Patient's Profile

P1a - Case detail Short description of case/topic & occurrence date

# **P1b - Notifier details** User profile will be autofilled based on information submitted during sign-up.

P1c - Patient's detail Demographic and medical/other history profile

Note: Fill-up all the required field \* (red asterisk)

| MY                                                    |                   | NLINE                                         |                   | ٠                           | ADILAH BINTI MOHAMED ARIFF $$       |
|-------------------------------------------------------|-------------------|-----------------------------------------------|-------------------|-----------------------------|-------------------------------------|
| ADILAH BINTI MOHAMED<br>ARIFF<br>🖾 adilahariff@usm.my | POISON            | IING CASE NOTIFICATION                        | Notifier          | and Patient's Profile Agent | Details Incident & Treatment        |
| MAIN                                                  |                   |                                               |                   |                             |                                     |
| ☆ НОМЕ                                                | Add by :          | searching Brand Name/Common Name / Active Ir  | gredient :        |                             |                                     |
| PATIENT LIST                                          | Q.                | Brand/Common Name                             | Add Agent         |                             |                                     |
| R DRUG/POISON IDENTIFICATION                          | Q,                | Active Ingredient                             | Add Agent         |                             |                                     |
| Ş ADMIN →                                             | 9                 | Add Magually *Add manually if the agent is no | t found in search |                             |                                     |
| REPORTS                                               | AGEN<br>Poison Ir | TTS DETAILS                                   | anguna<br>        |                             |                                     |
|                                                       | #                 | Brand Name / Common Name                      | Active Ingredient | Amount                      | Comment                             |
|                                                       | 1                 | FUMAKILLA DORA                                | coumatetralyl     | 5 PIECE (s)                 | purple pellet<br>Edit<br>Delete Row |
|                                                       |                   |                                               |                   |                             | Save & Next 🔶                       |
|                                                       | © 2021. MyTe      | oxData is powered by PPKT, USM.               |                   |                             |                                     |

## Page 2: Agent Details

### P2a : Add agent using search engine

This system assist user to add/enter the implicated agent details by using search function to extract product information from its database.

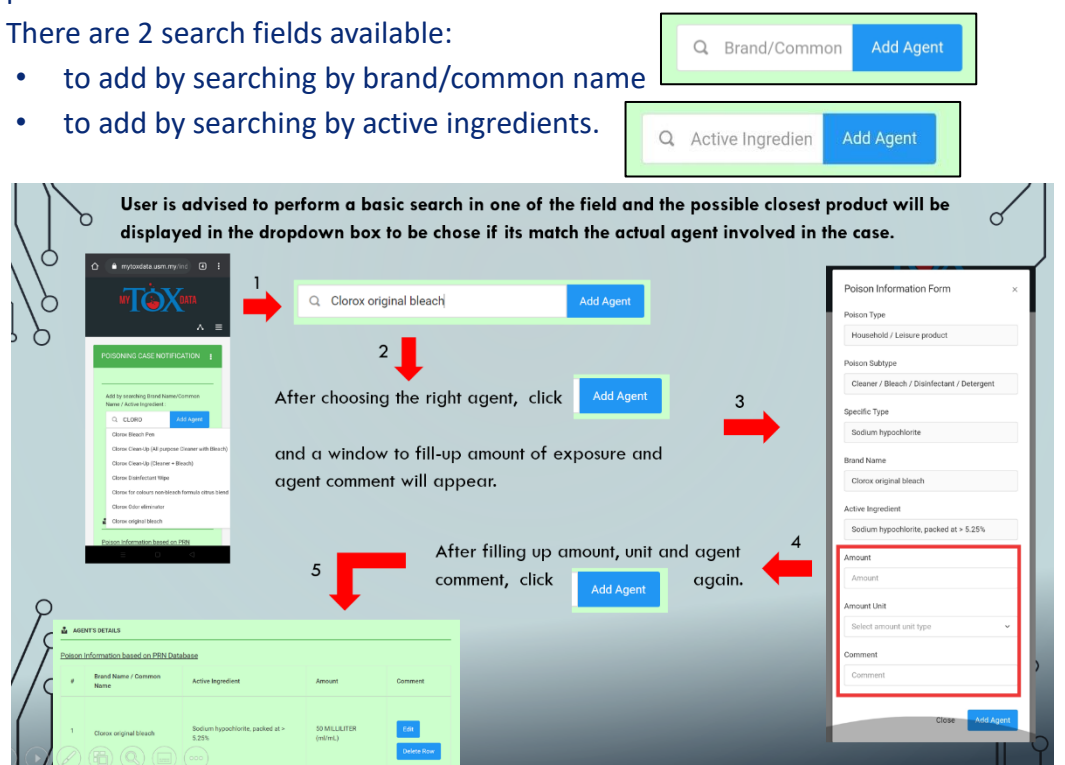

### P2b : How to "ADD MANUALLY" the agent details

If product is not found, user need to ADD MANUALLY the agent details.

|                         |                                                                               | *Add manually if                                        |                                                      | TA TA                                                                                                    | Poison Information Form                                                | Select poison type                                                   | ×                                                                                                    |
|-------------------------|-------------------------------------------------------------------------------|---------------------------------------------------------|------------------------------------------------------|----------------------------------------------------------------------------------------------------|------------------------------------------------------------------------|----------------------------------------------------------------------|----------------------------------------------------------------------------------------------------|
|                         | 庄 Add Manually                                                                | found in search                                         | ADILAF                                               | BINTI MOHAMED                                                                                                    |                                                                        | Refer link for the CLASSIFICA                                        | TION GUIDE document to assist in classifying poisoning agent                                                                  |
|                         |                                                                               | engine                                                  | ARIFF                                                | ariff@usm.my                                                                                                    | Poison Subtype                                                         | Select poison subtype                                                | rofile<br>v                                                                                                    |
|                         |                                                                               |                                                         | AIN                                                  | Addi                                                                                                    | Specific type                                                          | <ul> <li>None</li> <li>Click "Others" if the agent not li</li> </ul> | sted.                                                                                                    |
|                         |                                                                               |                                                         | 3 HOME                                               | _ Q                                                                                                    | Selecting the related agent name                                       | will direct to accurate clinical inform                              | ation retrieval after submitting the case.                                                                                    |
|                         |                                                                               |                                                         | 2 DRUG/POIS                                          |                                                                                                    | Specific Name (Optional)                                               | Specific Name (If none / other                                       | )                                                                                                    |
|                         |                                                                               |                                                         | ≩ ADMIN                                              | · •                                                                                                    | Brand name                                                             | Brand Name                                                           |                                                                                                    |
| Α                       | blank Poison In                                                               | formation F                                             |                                                      |                                                                                                    | Active Ingredient                                                      | Active Ingredient                                                    |                                                                                                    |
|                         | vill annear. Fill ur                                                          | n consecutiv                                            | elv from                                             | AC                                                                                                    | Amount                                                                 | Amount                                                               |                                                                                                    |
|                         | nn appear. r nn ap                                                            | Consecutiv                                              |                                                      | Poisor<br>#                                                                                                    | Amount unit                                                            | Select amount unit type                                              | ·                                                                                                    |
| U                       | op to bottom                                                                  |                                                         |                                                      |                                                                                                    | Comment                                                                | Comment                                                              |                                                                                                    |
|                         |                                                                               |                                                         |                                                      | 1                                                                                                    |                                                                        |                                                                      | Close Add Agent                                                                                                    |
|                         |                                                                               |                                                         |                                                      | _                                                                                                    |                                                                        |                                                                      |                                                                                                    |
| 🕹 AGE                   | NT'S DETAILS                                                                  |                                                         |                                                      | ł                                                                                                    |                                                                        |                                                                      |                                                                                                    |
| AGE<br>Poison           | NT'S DETAILS                                                                  |                                                         |                                                      | ₽                                                                                                    |                                                                        |                                                                      | Note: If more than                                                                                                    |
| AGE<br>Poison<br>#      | NT'S DETAILS<br>Information based on PRN Database<br>Brand Name / Common Name | Active Ingredient                                       | Amount                                               | Comment                                                                                                    |                                                                        |                                                                      | Note: If more than one agent is                                                                                               |
| AGE<br>Poison<br>#      | NT'S DETAILS                                                                  | Active Ingredient<br>Sodium hypochiorite                | Amount small MILIGRAMS (mg)                          | Comment<br>playing with a basin conta<br>Edit<br>Delete Row                                                       | aining diluted mixture of the cle                                      | aners                                                                | Note: If more than<br>one agent is<br>involved, make<br>another search or                                                     |
| Age<br>Poison<br>#<br>1 | NT'S DETAILS                                                                  | Active Ingredient Sodium hypochlorite Laundry detergent | Amount small MILJGRAMS (mg) small MILJILITER (ml/mL) | Comment<br>playing with a basin contra<br>Edit<br>Delete Row<br>playing with a basin contra<br>Edit<br>Delete Row | aining diluted mixture of the cle<br>aining diluted mixture of the cle | aners                                                                | Note: If more than<br>one agent is<br>involved, make<br>another search or<br>add manually after<br>adding the first<br>agent. |

#### Page 3 – Risk and Treatment

#### P3a : Incident details – Type of incident, location and type of exposure, clinical features

- Type of incidents Intentional, Unintentional or Adverse Reaction. Select related subtype of incident if the case is Intentional or Unintentional
- Location of exposure Home & Surrounding, Workplace and Others. Please specify the location if incident happened in Workplace or Others
- Type of exposure Acute, Chronic, Acute on Chronic
- **Route of exposure** Oral, inhalation, ocular or any other routes. Select all related route.
- Clinical features Select Yes if patient's having signs and symptoms (SS). Then select all related SS options and specify other unlisted options.
- Additional info on clinical features Use this section to describe any other information about clinical features. Eg: having multiple times of vomiting, patient is currently asymptomatic etc.

| AY CONTA                      | ONLINE                                     |                                        |        |                  |                         | •           | ADILAH BINTI MOHAMED ARIFF      |
|-------------------------------|--------------------------------------------|----------------------------------------|--------|------------------|-------------------------|-------------|---------------------------------|
| ADILAH BINTI MOHAMED<br>ARIFF | POISONING CASE N                           | IOTIFICATION                           |        | Notifier a       | and Patient's Profile   | Agent       | Details Incident & Treatment    |
| N                             | INCIDENT DETAILS                           |                                        |        |                  |                         |             |                                 |
| HOME                          | Type of incident *                         |                                        |        |                  | Subtype of incident *   |             |                                 |
| PATIENT LIST                  | Intentional                                |                                        | ~      |                  | Suicide                 |             | v                               |
|                               | Refer link for type of it                  | ncidents definition.                   |        |                  |                         |             |                                 |
| DRUG/POISON IDENTIFICATION    | Location of case / incide                  | nt occurance*                          |        |                  | Please specify (If cho  | ose work    | place or others): *             |
| ADMIN >                       | Home and surrounding                       | 1                                      | v      |                  | Please specify          |             |                                 |
| REPORTS                       |                                            |                                        |        |                  | r rease openny          |             |                                 |
|                               | Type of exposure *                         |                                        |        |                  |                         |             |                                 |
|                               | Acute on chronic                           |                                        | ~      | ·                |                         |             |                                 |
|                               | Poute of exposure*                         | Unknown / Unrecorded                   |        | Incertion        |                         |             | halation                        |
|                               | Notice of exposure                         |                                        |        | Ocular           |                         |             | ic / aural                      |
|                               |                                            | Bite / Sting                           | Н      | Injection        |                         |             | ucosal                          |
|                               |                                            | Placental                              | ŏ      | Others           |                         |             |                                 |
|                               | le natiant having any sign                 | /eventom2                              |        |                  |                         |             |                                 |
|                               | Vac                                        | a a fride a constant                   |        |                  |                         |             |                                 |
|                               | 103                                        |                                        |        |                  |                         |             |                                 |
|                               | Clinical features                          | Vomiting                               |        | Dizziness        |                         | Sa Sa       | alivation                       |
|                               | (options)                                  | Heartburn                              |        | Abdominal pai    | in                      | B           | ums                             |
|                               |                                            | Drowsiness                             |        | Throat irritatio | n                       | U1          | nknown / Unrecorded             |
|                               |                                            | ✓ Others                               |        |                  |                         |             |                                 |
|                               | Please specify (If choose                  | others): *                             |        |                  | Additional info on clin | nical featu | ires *                          |
|                               | DIARRHEA                                   |                                        |        |                  |                         |             |                                 |
|                               | RISK AND TREATMEN                          | τ                                      |        |                  | Recommended early       | dispositio  | in *                            |
|                               | Minor                                      | in Squarity Service                    | ~      |                  | Please Choose           |             |                                 |
|                               | Refer link for Poisonin                    | ig Severity Score.                     |        | Gastric lavage   |                         | - A         | ctivated charcoal (single dose) |
|                               | to endury.                                 | Activated charcoal (multiple dose)     |        | Fuller's Earth   |                         | E)          | es irrigation                   |
|                               |                                            | Skin decontamination                   |        | Hemodialysis     |                         | 0.0         | inary alkalinazation            |
|                               |                                            |                                        |        | Oxygen           |                         |             | fluid                           |
|                               |                                            | Elumazenil                             | H      | Malicoxime       | teine                   |             | aloxone<br>vtivenom/Antiriote   |
|                               |                                            | Unknown                                |        | Symptomatic :    | and Supportive          |             | her                             |
|                               | Treatment given /                          | Day 3 post ingestion. Currently asympt | omatic |                  |                         |             |                                 |
|                               | investigation / other<br>poisoning comment |                                        |        |                  |                         |             |                                 |

#### P3b : Severity, treatment given, investigation and other poisoning comment

- Initial severity Grade the severity (minor to fatal) based on some main/initial clinical features of the case. Refer to Poisoning Severity Score grading guideline by WHO which is hyperlinked under the field.
- Treatment given prior to enquiry Select all treatment given prior to enquiry to the NPC or prior to submitting the notification form.
- Treatment given / investigation / other poisoning comment Specify other unlisted treatment options, investigation and other information that was not described at any other section of the form.

### P3c : Case submission

Click

Save & Submit 🔶

once completed all the 3 pages of the poisoning notification form.

# 7. RETRIEVAL OF CLINICAL INFORMATION

Once a case notification form submitted, user will be able to retrieve clinical information where the result window will display a set of required information about the substance/s involved in the case and its management.

# 7.1 Clinical information content:

- a. Introduction of the substance Brief information of substance and common brand name in Malaysian market
- b. Clinical effects
   General and common information on clinical effects that result from exposure to the agent
   c. Treatment overview
  - An insight to approved treatment options in managing that particular poisoning case
- d. Additional notes
- e. This includes other useful information a medical staff may consider in managing the case effectively
- f. References

Used references in relation to the poisoning case

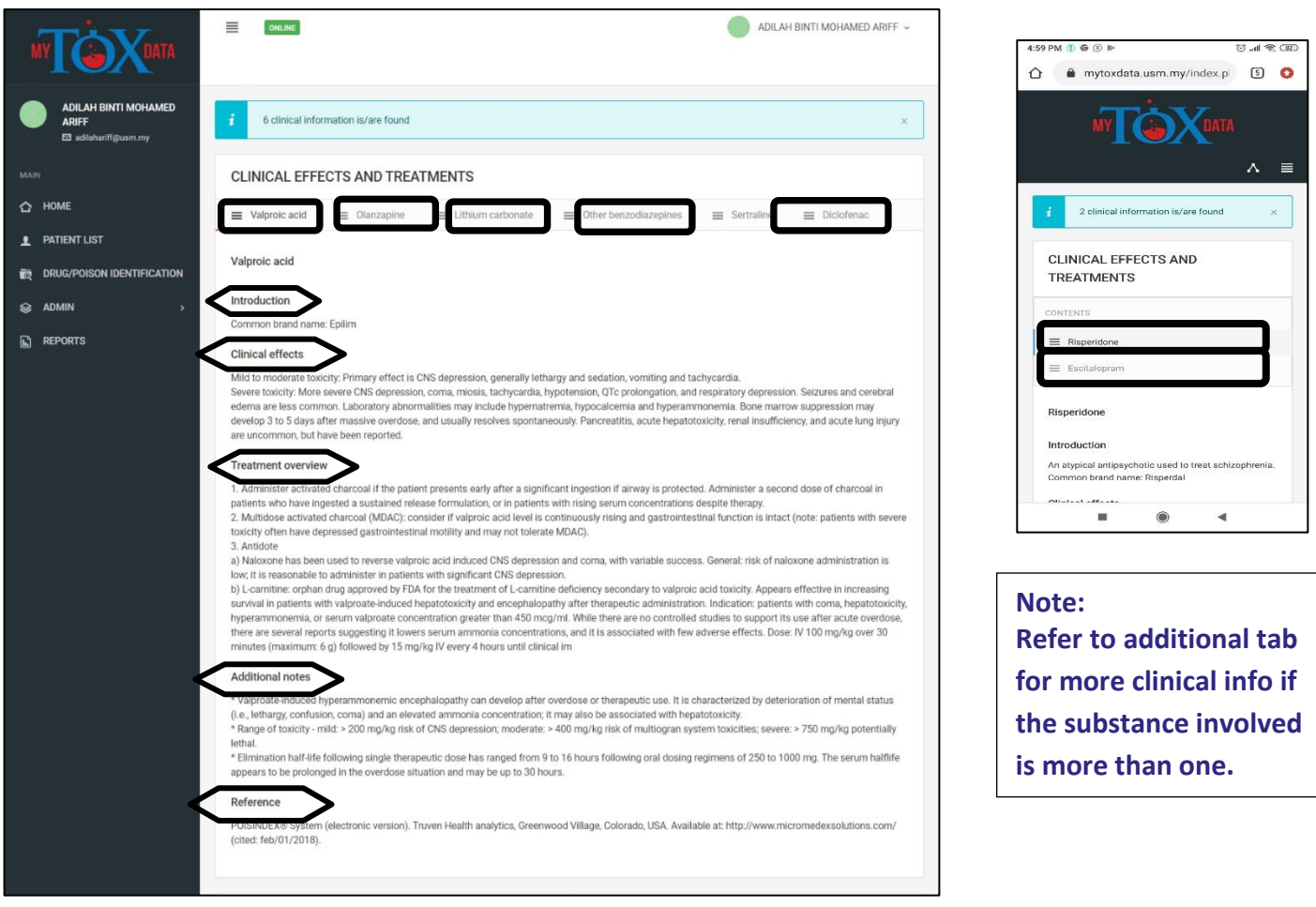

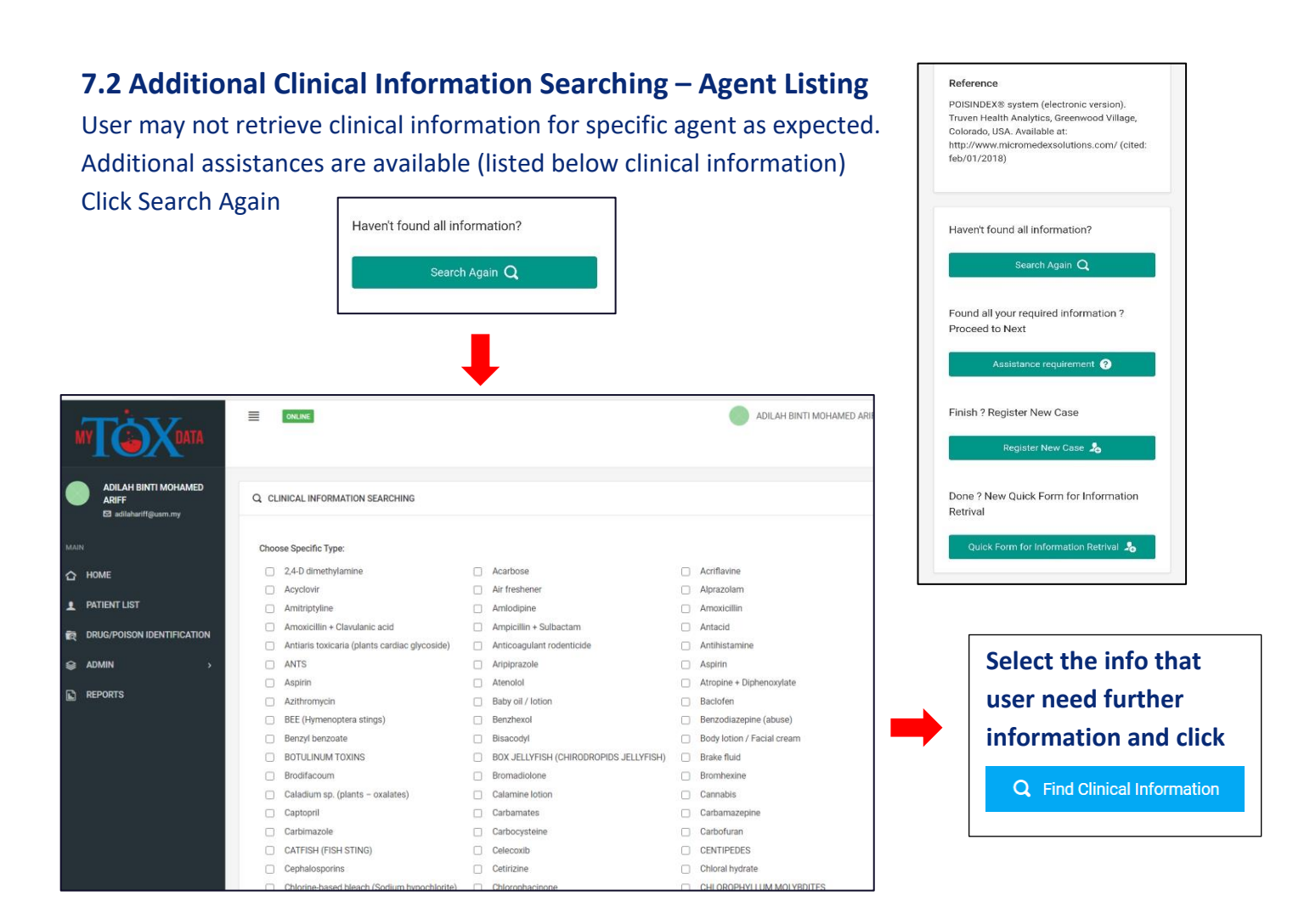

# 7.3 Further assistance requirement – Enquiry Form

User may not retrieve clinical information for specific agent as expected. Additional assistances are available (listed below clinical information)

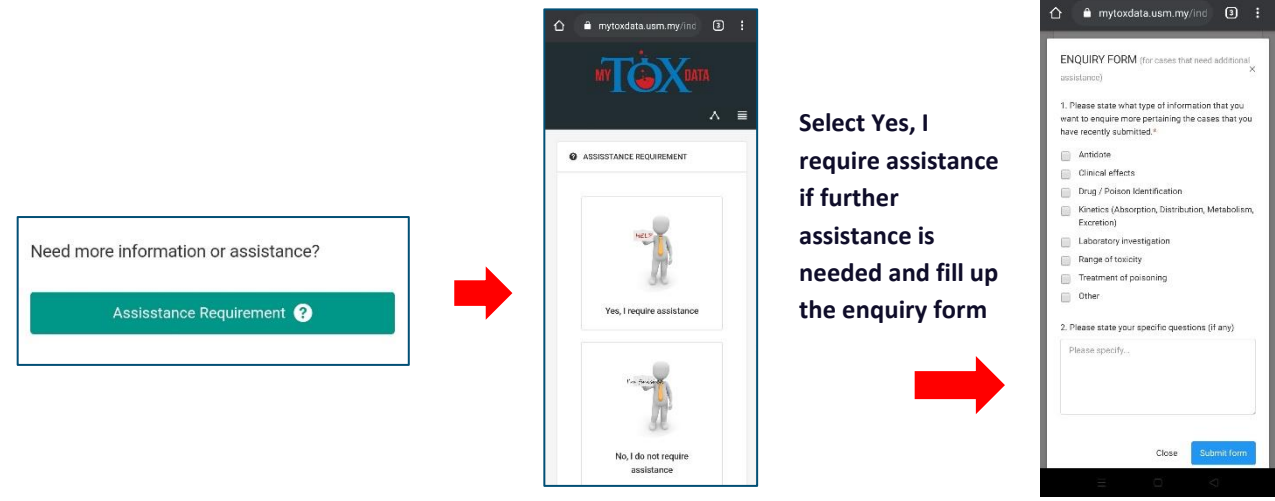

### Click

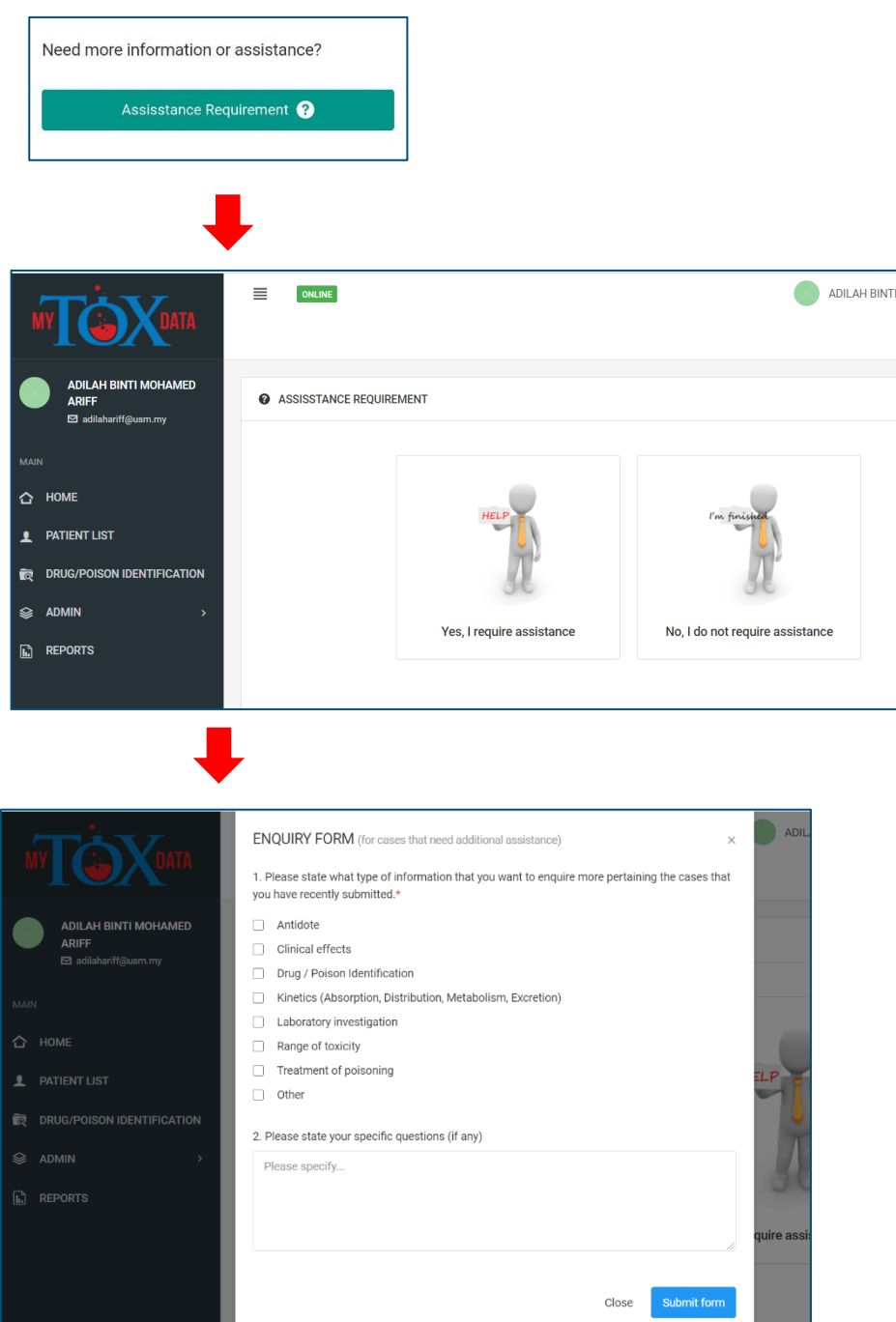

Select Yes, I require assistance if further assistance is needed

Fill up the enquiry form and Submit form

# 8. CASE STATUS

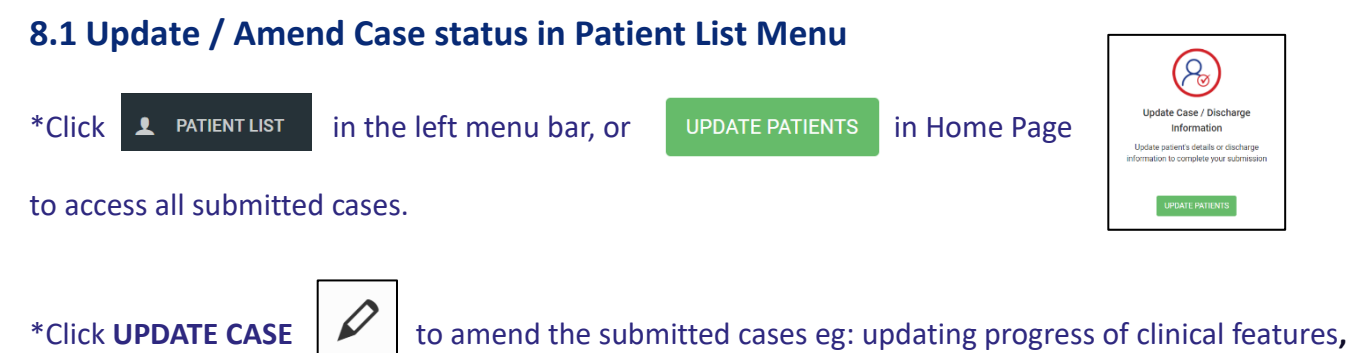

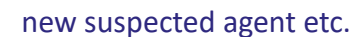

| MY                                                    | ≣      | ONLINE                                                 |            |                          | AZAHARUDIN BI    | N AWANG AHMAD 🖌 |
|-------------------------------------------------------|--------|--------------------------------------------------------|------------|--------------------------|------------------|-----------------|
| AZAHARUDIN BIN AWANG<br>AHMAD<br>El azaharudin@usm.my | PATIEN | IT LIST (INCOMPLETE CASE)                              |            | ٨                        | INCOMPLETED LIST | COMPLETED LIST  |
| MAIN                                                  | •      | You have 11 patients to update discharge information 💼 |            |                          |                  | ) 🗙             |
| С номе                                                | Bil    | Patient Name                                           | Case Date  | Topic                    | Status           | Action          |
| 2 PATIENT LIST                                        | 1      | Mohd Bidzuan Din Pazaman (TEMDID. 15977762)            | 2010.07.21 |                          |                  | 0.1%            |
| R DRUG/POISON IDENTIFICATION                          |        | Monu Riuzuan bin Razaman (TEMPID-13677702)             | 2019-07-21 | VOLIAWI FLE II POISONING | PENDING          |                 |
|                                                       | 2      | Kevin Ray a/I Talsom (TEMPID-34214805)                 | 2019-07-21 | EBB POISONING            | PENDING          | Q 🗹 💼           |
|                                                       | 3      | Vishnu a/p Chandran (TEMPID-86683323)                  | 2019-05-18 | THINNER INGESTION        | PENDING          | Q 🗹 🖬           |
|                                                       | 4      | Muhammad Amar Khairil (TEMPID-73967311)                | 2019-05-18 | CLOROX POISONING         | PENDING          | Q 🗹 📫           |
|                                                       | 5      | Mohamad Amirul Adhar Bin Abu Bakar (TEMPID-30932067)   | 2019-05-18 | MIRTAZAPINE POISONING    | NOT COMPLETE     | QØ              |
|                                                       | 6      | aza18052019-0900 (TEMPID-11400192)                     | 2019-05-18 | HIBRO SET                | PENDING          | Q 🗹 🛱           |

### Pending and Incomplete Cases

| MY                                                    | ≣      | ONLINE                                                 |            | •                     | AZAHARUDIN BIN A | WANG AHMAD 🗸   |
|-------------------------------------------------------|--------|--------------------------------------------------------|------------|-----------------------|------------------|----------------|
| AZAHARUDIN BIN AWANG<br>AHMAD<br>El azaharudin@usm.my | PATIEN | IT LIST (COMPLETED CASE)                               |            |                       | id list 🔔 o      | COMPLETED LIST |
| MAIN                                                  | ▲      | You have 11 patients to update discharge information 👔 |            |                       |                  | ×              |
|                                                       | Bil    | Patient Name                                           | Case Date  | Торіс                 | Status           | Action         |
|                                                       | 1      | Multiple exposure - Family (TEMPID-90079479)           | 2019-07-21 | MUSHROOMS POISONING   | COMPLETED        | Q 🗎            |
| R DRUG/POISON IDENTIFICATION                          | 2      | aza21072019-1307 (TEMPID-14539908)                     | 2019-07-21 | MMT POISONING         | COMPLETED        | Q 🗎            |
|                                                       | 3      | Hafizah Tajudin (TEMPID-13677039)                      | 2019-07-21 | OXDIZING AGENT UN2880 | COMPLETED        | Q 🗎            |
|                                                       | 4      | Nur Arefah Binti Che Ahmad Cantori (TEMPID-20095305)   | 2019-07-21 | OLANZAPINE POISONING  | COMPLETED        | Q 🗎            |
|                                                       | 5      | Omar Bin Talib (TEMPID-24904027)                       | 2019-05-18 | CLOROX INGESTION      | COMPLETED        | Q 🗎            |

Completed cases list

#### 3 main categories of case status:

- 1. Complete case Poisoning data entry was completed including patient discharge status and outcome was updated.
- Pending case Poisoning data entry was completed BUT patient discharge status and outcome was NOT YET updated.
- 3. Incomplete case Poisoning data entry was NOT complete and case was not submitted. This may happen if during entry, network was disconnected, error occurred or system was auto logout after certain period of inactivity. After recovery period, user can continue to complete the case without the need to register new one or repeating data entry.

# \*In the patient list, user can **VIEW CASE** in the patient list page by clicking on

| POISONI                                                                                                    | NG CASE NUTIFICATI                                                                                                    | UN : REF2020,                                                                                                    | /200/                                                                                                    |                                                                                                    | COPYSHO                                                                   | JRT CASE SUM            | BAC                      | RIULIST |
|----------------------------------------------------------------------------------------------------|----------------------------------------------------------------------------------------------------|----------------------------------------------------------------------------------------------------|----------------------------------------------------------------------------------------------------|----------------------------------------------------------------------------------------------------|---------------------------------------------------------------------------|-------------------------|--------------------------|---------|
| 🙆 CASE DET                                                                                                    | AILS                                                                                                    |                                                                                                    |                                                                                                    |                                                                                                    |                                                                           |                         |                          |         |
| Topic :                                                                                                    |                                                                                                    | FUMAKILLA DO                                                                                                    | RA                                                                                                    | Case occurance date :                                                                                                    |                                                                           | 2020-08-0               | 6                        |         |
|                                                                                                    | S DETAILS                                                                                                    |                                                                                                    |                                                                                                    |                                                                                                    |                                                                           |                         |                          |         |
| ENTIFICATION Notified by                                                                                                    |                                                                                                    | ADILAH BINTI M                                                                                                    | MOHAMED ARIFE                                                                                                    | Notifier's handphone nur                                                                                                    | nber :                                                                    | 01648197                | 60                       |         |
| > Notifier cate                                                                                                    | gory :                                                                                                    | Doctor                                                                                                    |                                                                                                    | Notifier's e-mail address :                                                                                                    |                                                                           | adilahariff             | @usm.my                  |         |
| Name of ca                                                                                                    | ller/ health personnel                                                                                                    | DR NIK                                                                                                    |                                                                                                    | Type of organisation of n                                                                                                    | otifier :                                                                 | Governme                | nt hospital              |         |
| Name of Or                                                                                                    | ganisation :                                                                                                    | Hospital Kepala                                                                                                    | Batas                                                                                                    | Please state your organiz<br>organization is not listed)                                                                                                    | ation (if your<br>) :                                                     | NONE                    |                          |         |
| State of the                                                                                                    | organisation :                                                                                                    | Pulau Pinang                                                                                                    |                                                                                                    |                                                                                                    |                                                                           |                         |                          |         |
|                                                                                                    | S DETAILS                                                                                                    |                                                                                                    |                                                                                                    |                                                                                                    |                                                                           |                         |                          |         |
| Patient's na                                                                                                    | me :                                                                                                    | ADH06082020-                                                                                                    | 0819                                                                                                    | Patient's gender :                                                                                                    |                                                                           | MALE                    |                          |         |
| Patient's ID                                                                                                    | Number :                                                                                                    | TEMPID-160700                                                                                                    | 09806766                                                                                                    | Patient's age :                                                                                                    |                                                                           | 2 YEARS C               | DLD (Y.O)                |         |
| Patient's rad                                                                                                    | e:                                                                                                    | Malay                                                                                                    |                                                                                                    | Age Unit Category :                                                                                                    |                                                                           | Toddler (1              | -4 years old)            |         |
|                                                                                                    |                                                                                                    |                                                                                                    |                                                                                                    |                                                                                                    |                                                                           |                         |                          |         |
| Patient com                                                                                                    | ments option :<br>DETAILS<br>mation based on PRN Data                                                                                                    | :<br>ibase                                                                                                    | A solve laws direct                                                                                                    | Other patient comments                                                                                                    | 2<br>Annount                                                              |                         | Comment                  |         |
| Patient con                                                                                                    | ments option :<br>DETAILS<br>mation based on PRN Data<br>rand Name / Common Name                                                                                                    | :<br>ibase                                                                                                    | Active Ingredient                                                                                                    | Other patient comments                                                                                                    | Amount                                                                    |                         | Comment                  |         |
| Patient con                                                                                                    | ments option :<br>DETAILS<br>mation based on PRN Data<br>rand Name / Common Name<br>UMAKILLA DORA                                                                                                    | ıbase                                                                                                    | Active Ingredient                                                                                                    | Other patient comments                                                                                                    | Amount<br>5 PIECE (s)                                                     |                         | Comment<br>purple pellet |         |
| Patient con<br>AGENTS<br>Poison Infor<br># 8<br>1 p                                                                                                    | ments option :<br>DETAILS<br>mation based on PRN Dati<br>rand Name / Common Name<br>UMAKILLA DORA                                                                                                    | :<br>ibase                                                                                                    | Active Ingredient                                                                                                    | Other patient comments                                                                                                    | Amount<br>5 PIECE (s)                                                     |                         | Comment<br>purple pellet |         |
| Patient corr                                                                                                    | ments option :<br>DETAILS<br>mation based on PRN Datr<br>rand Name / Common Name<br>UMAKILLA DORA<br>DETAILS                                                                                                    | :<br>ubase                                                                                                    | Active Ingredient<br>coumatetralyl                                                                                                    | Other patient comments                                                                                                    | Amount<br>5 PIECE (s)                                                     |                         | Comment<br>purple pellet |         |
| Patient con                                                                                                    | ments option :<br>DETAILS<br>mation based on PRN Datr<br>rand Name / Common Name<br>UMAKILLA DORA<br>DETAILS<br>Jert :                                                                                                    | :<br>abase<br>Un-Intentional                                                                                                    | Active Ingredient<br>cournatetralyl                                                                                                    | Other patient comments                                                                                                    | Amount<br>5 PIECE (s)                                                     | Accidental              | Comment<br>purple pellet |         |
| Patient con<br>Patient con<br>Poison Infor<br># 8<br>1 F<br>W INCIDENT<br>Type of Inci<br>Location of                                                                                                    | ments option :<br>DETAILS<br>mation based on PRN Data<br>rand Name / Common Name<br>UMAKILLA DORA<br>DETAILS<br>Jent :<br>case / incident occurance :                                                                                                    | :<br>ubase<br>Un-Intentional<br>Home and surro                                                                                                    | Active Ingredient<br>coumatetralyl                                                                                                    | Other patient comments Subtype of incident : Please specify (If choose                                                                                                    | Amount<br>5 PIECE (s)<br>rothers): :                                      | Accidental              | Comment<br>purple pellet |         |
| Patient con<br>Poison Infor<br>Poison Infor<br>Poi           | ments option :<br>DeTAILS<br>mation based on PRN Dat;<br>rand Name / Common Name<br>UMAKILLA DORA.<br>DETAILS<br>dent :<br>case / incident occurance :<br>sure :<br>case / incident occurance :                                                                                                    | :<br>ibase<br>Un-intentional<br>Home and surro<br>Acute                                                                                                    | Active Ingredient<br>coumatetralyl                                                                                                    | Other patient comments Subtype of incident : Please specify (if choose Route of exposure : Cilician ( feature ( reintore)                                                                    | Amount<br>5 PIECE (s)<br>• others): :                                     | Accidental              | Comment<br>purple pellet |         |
| Patient con<br>Patient con<br>Poison Infor<br># 8<br>1 F<br>NeiDEN<br>Type of inci<br>Location of<br>Type of exp<br>Is patient                                                                                                    | ments option :<br>DETAILS<br>mation based on PRN Data<br>rand Name / Common Name<br>UMAKILLA DORA<br>DETAILS<br>dent :<br>case / incident occurance :<br>ssure :<br>ving any sign/symptom? :<br>ving any sign/symptom? :                                                                                                    | =<br>ubase<br>Un:Intentional<br>Home and surro<br>Acute<br>No.(Asymptome                                                                                                | Active Ingredient<br>cournatetralyl<br>aunding<br>atic)                                                                                                    | Other patient comments Subtype of incident : Please specify (if choose Route of exposure : Clinical features (option chicking in patient)                                                    | Amount<br>5 PIECE (8)<br>+ others): :<br>) :<br>:                         | Accidental              | Comment<br>purple pellet |         |
| Patient con                                                                                                    | ments option :<br>DeTAILS<br>mation based on PRN Data<br>mation based on PRN Data<br>rand Name / Common Name<br>UMAKILLA DORA<br>DETAILS<br>DetTAILS<br>dent :<br>case / incident occurance :<br>osure :<br>ving any sign/symptom? :<br>if (of choose others) :<br>TREATMENT                                                                                                    | :<br>ibase<br>Un-intentional<br>Home and surro<br>Acute<br>No.(Asymptome                                                                                                | Active ingredient<br>cournatetralyl<br>aundlog                                                                                                    | Other patient comments<br>Subtype of incident :<br>Please specify (If choce<br>Route of exposure :<br>Clinical features (options<br>Additional info on clinical                              | Amount<br>5 PIECE (s)<br>+ others): :<br>) :<br>Ifeatures :               | Accidental              | Comment<br>purple pellet |         |
| Patient corr<br>AGENTS:<br>Poison Infor<br># B<br>1 p<br>M INCIDENT<br>Type of inci<br>Location of<br>Type of exp<br>Is patient h<br>Please spec<br>RISK AND<br>Initial sever                                                                                                    | ments option :<br>DETAILS<br>mation based on PRN Datu<br>mation based on PRN Datu<br>mation based on PRN Datu<br>tant / Common Name<br>UMAKILLA DORA<br>DETAILS<br>dent :<br>case / incident occurance :<br>sure :<br>wing any sign/symptom? :<br>ify (if choose others) :<br>TREATMENT<br>ty :                                                                                                    | :<br>ibase<br>Un-intentional<br>Home and surro<br>Acute<br>No. (Asymptoms                                                                                               | Active ingredient<br>cournatetratyl<br>sunding<br>atic)                                                                                                    | Other patient comments<br>Subtype of incident :<br>Please specify (if choose<br>Route of exposure :<br>Clinical features (options<br>Additional info on clinical<br>Treatment given prior to | Amount<br>5 PIECE (s)<br>+ others): :<br>) :<br>) features :<br>enquiry : | Accidental              | Comment<br>purple pellet |         |
| Patient con                                                                                                    | ments option : DeTAILS DeTAILS mation based on PRN Dat rand Name / Common Name UMAKILLA DORA DETAILS dent : Case / incident occurance : osure : ving any sign/symptom? : ify (if choose others) :: TREATMENT ty : liven / investigation / other                                                                                                    | -<br>ubase<br>Un-Intentional<br>Home and surro<br>Acute<br>No. (Asymptom<br>None (Asymptom                                                                              | Active ingredient<br>cournatetralyl<br>aunding<br>atic)<br>matic)<br>amtoday                                                                                                    | Other patient comments Subtype of incident : Please specify (if choose Route of exposure : Culnical features (options Additional info on clinical Treatment given prior to o                 | Amount<br>5 PIECE (s)<br>rothers): :<br>):<br>Ifeatures :                 | Accidental<br>Ingestion | Comment<br>purple pellet |         |
| Patient con<br>Poison Infor<br># 8<br>1 F<br>Poison Infor<br># 8<br>1 F<br>Poison Infor<br># 8<br>Poison Infor<br># 8<br>Poison Infor<br># 8<br>Poison Infor<br># 8<br>Poison Infor<br># 8<br>Poison Infor<br># 8<br>Poison Infor<br># 8<br>Poison Infor<br># 8<br>Poison Infor<br># 8<br>Poison Infor<br># 8<br>Poison Infor<br># 8<br>Poison Infor<br># 8<br># 8<br># 8<br># 8<br># 8<br># 8<br># 8<br># 8                                                                                                    | ments option : DETAILS mation based on PRN Data mation based on PRN Data mation based on PRN Data mation based on PRN Data mation based on PRN Data UMAKILLA DORA DETAILS DETAILS dent : case / incident occurance : case / incident occurance : ving any sign/symptom? : ify( (f choose others): : TELEATMENT If (f choose others): : TELEATMENT by( ) if (mostigation / other omment :                                                                                                    | :<br><u>ibase</u><br><u>Un-intentional</u><br><u>Home and surre</u><br><u>Acute</u><br>No (Asymptoms<br>None (Asymptoms<br>exp.was.at.Z.15                              | Active ingredient<br>cournatetraly!<br>aundiog<br>attic)<br>am.today                                                                                                    | Other patient comments Subtype of incident : Please specify (If choose Route of exposure : Clinical features (options Additional info on clinical Treatment given prior to of                | Amount<br>5 PIECE (%)<br>+ others): :<br>) :<br>Ifeatures :<br>enquiry :  | Accidental<br>Ingestion | Comment<br>purple pellet |         |
| Patient corr<br>Poison Infor<br>Poison Infor<br>Poison Infor<br>Poison Infor<br>Poison Infor<br>Poison Infor<br>Type of Inci<br>Location of<br>Type of Inci<br>Location of<br>Type | ments option : perAtLS mation based on PRN Data mation based on PRN Data mation based on PRN Data mation based on PRN Data uMAKILLA DORA  perAtLS get : cecae / incident occurance : osure : uving any sign/symptom? : tfy (if choose others): tfy (if choose others): tfy (if | =<br><u>un-intentional</u><br><u>Home and surre</u><br><u>Acute</u><br><u>No.(Asymptom</u><br><u>No.(Asymptom</u><br><u>exp.was.at.Z.15</u><br><u>incomplete. Pleas</u> | Active ingredient  countertraly/ countertraly/ countertral | Other patient comments Subtype of incident : Please specify (if choose Route of exposure : Clinical features (options Additional info on clinical Treatment given prior to of update         | : Amount 5 PIECE (s) others):: (rothers):: (reatures:                     | Accidental<br>Ingestion | Comment<br>purple pellet |         |

User can copy a short summary of the case and access Update Discharge Information link from this page.

# 8.2 Case Completion – Discharge Status & Outcome

Updating each case submitted is important to highlight the outcome status of each case.

Updating the case data or final outcome can be done at any time if case status is still PENDING. It can also be done immediately after submission of each case.

Notification will be sent automatically by the system to user's email after 96 hours of case submission to remind on case update. Then a second reminder notification will be sent after 24 hours.

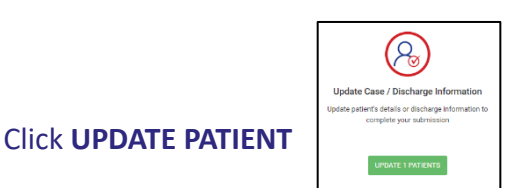

to update discharge/outcome status information.

OR click

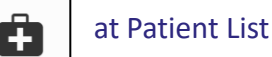

Two fields to choose related options: i. Patient's status ii. Final outcome of exposure

| MY                                                      | ONLINE                     | ADILAH BINTI MOHAMED ARIFF V |
|---------------------------------------------------------|----------------------------|------------------------------|
| ADILAH BINTI MOHAMED<br>ARIFF<br>Izi adilahariff@usm.my | PATIENT'S OUTCOME          | BACK TO LIST                 |
| MAIN                                                    |                            |                              |
| 🖒 НОМЕ                                                  | Patient's status:          |                              |
| PATIENT LIST                                            | Please Choose              | ~                            |
| R DRUG/POISON IDENTIFICATION                            | Final Outcome of Exposure: |                              |
| 😂 ADMIN >                                               | Please Choose              | ~                            |
| L REPORTS                                               |                            | SAVE +                       |

# Select the status/outcome from the Patient's status/outcome drop-down box

| MY                                                    | ONLINE                                                                                                  | ADILAH BINTI MOHAMED ARIFF ~ | r        | ONLINE                                                                                                    | ADILAH BINTI MOHAMED ARIFF ~                                                       |
|-------------------------------------------------------|----------------------------------------------------------------------------------------------------|------------------------------|----------|----------------------------------------------------------------------------------------------------|------------------------------------------------------------------------------------|
| ADILAH BINTI MOHAMED<br>ARIFF<br>I adilahariff@usmumy | PATIENT'S OUTCOME                                                                                       | S BACK TO LIST               | DATA     |                                                                                                    |                                                                                    |
|                                                       | Patient's status:<br>Please Choose                                                                      |                              | TY       | PATIENT'S OUTCOME                                                                                                    | <b>BACK TO LIST</b>                                                                |
|                                                       | Please Choose<br>Already discharged<br>Plan for discharge<br>Not discharged yet<br>Outpatient treatment |                              |          | Patient's status:<br>Please Choose                                                                                                    | v                                                                                  |
| REPORTS                                               | Advise to seek medical treatment<br>Home observation                                                    | SAVE 🔶                       | FICATION | Final Outcome of Exposure:<br>Please Choose<br>Please Choose                                                                                                    | ~                                                                                  |
|                                                       |                                                                                                    |                              |          | Full recovery (return to previous health witho<br>Full but delayed recovery (return to previous<br>Sequelae (any persistent disability)<br>Death (permanent end of all functions of life<br>Outcome to be determined later<br>Unknown Outcome | ut any sequelae)<br>health without sequelae, where recovery is not immediate)<br>) |

# 9. CONTACT US

9.1 E-mail enquiries and feedback on the system: mytoxdata@usm.my

## 9.2 National Poison Centre Operating Hours

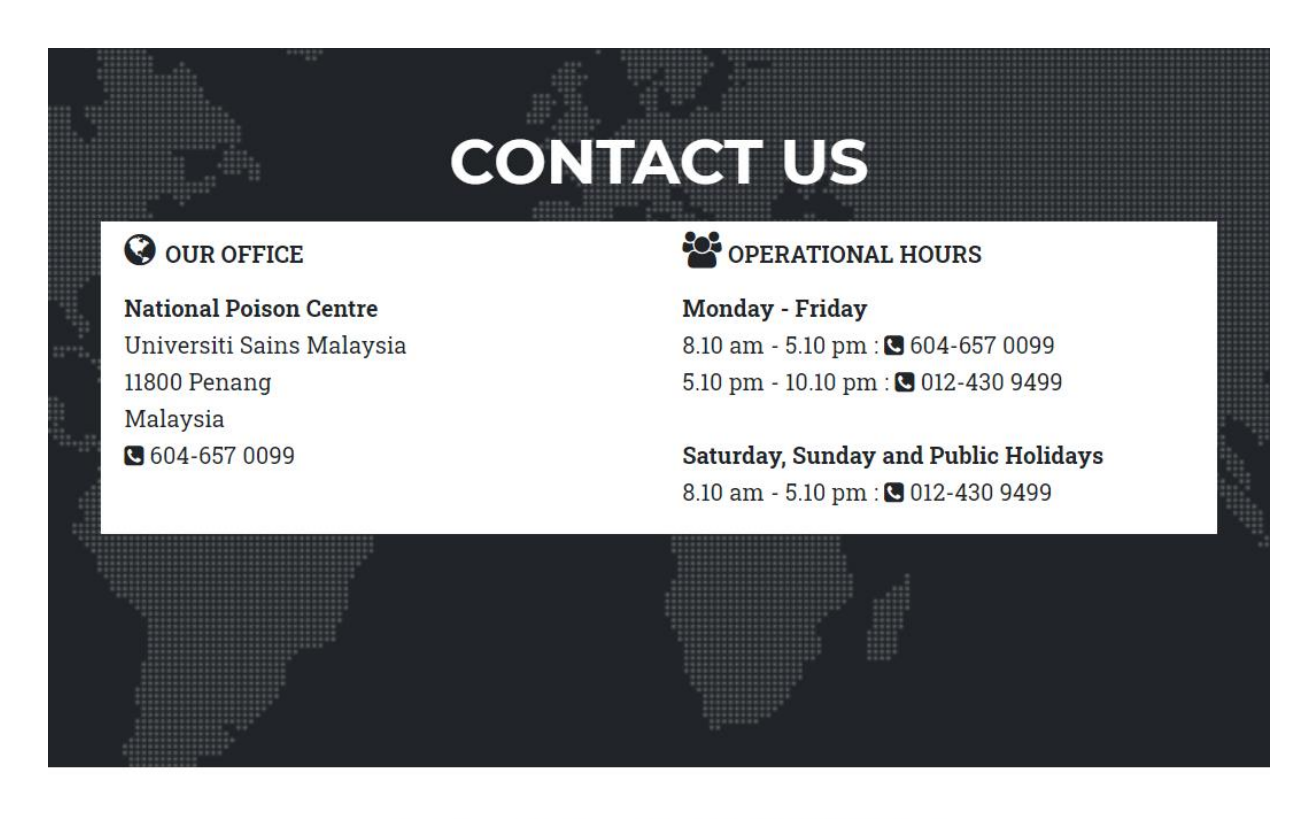

Copyright ©2021 MyToxData (Pusat Racun Negara)

Powered by Pusat Pengetahuan, Komunikasi & Teknologi (PPKT), Universiti Sains Malaysia (USM), Malaysia.